## iPad を自宅 Wi-Fi に接続する手順について

① 「設定」のアプリを開き、 🛜 พ-Fi を押します。

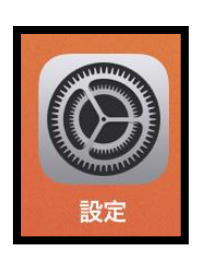

② 接続できるネットワークの一覧が表示されるので、ご自宅の Wi-Fi を選択してください。

※フリーWi-Fi 等には接続しないでください。

| 10:10 8月27日(金)                                                | 41% ■<br>Wi-Fi                                                                                                    |                      |
|---------------------------------------------------------------|----------------------------------------------------------------------------------------------------|----------------------|
| 設定                                                            | Wi-Ei                                                                                                    |                      |
| Q 検索                                                          |                                                                                                    |                      |
| このiPadは鹿屋市教育委員会によって監理/管理されて<br>います。 <b>デバイスの監理に関する詳しい情報</b> … | ネットワーク デ                                                                                                    |                      |
|                                                               | (2)                                                                                                    | ∎ <del>?</del> (j)   |
| iPadにサインイン<br>iCloud、App Storeおよびその他を設…                       | Wifi-A                                                                                                    | ê Ş (j)              |
|                                                               |                                                                                                    | ê ╤ (j)              |
| ▶ 機内モード ①                                                     | その他                                                                                                    |                      |
| ᅙ Wi-Fi 未接続                                                   | Community of the second second s |                      |
| <b>8</b> Bluetooth オン                                         | 接続を確認                                                                                                    | 通知 >                 |
| 🔁 クラスルーム                                                      | 接続したことのめるイットワークに目動的に接続します。接続したことの<br>接続可能なネットワークをお知らせします。                                                                                                    | りめるイットワークか見つからない場合は、 |
|                                                               | インターネット共有へ自動接続                                                                                                    | 接続を確認 >              |
| 通知                                                            | Wi-Fiネットワークが使用できないとき、このデバイスの近くにあるイン<br>ることを許可します。                                                                                                    | ワーネット共有スポットを自動的に検出す  |
| <b>◀</b> 刎 サウンド                                               |                                                                                                    |                      |
| 🕓 おやすみモード                                                     |                                                                                                    |                      |
| 🔀 スクリーンタイム                                                    |                                                                                                    |                      |
|                                                               |                                                                                                    |                      |
|                                                               |                                                                                                    |                      |

## ③ パスワードを入力し、右上の「接続」を押してください。

| 10:12 8月27日(金)        |       |                          |       | 41%                |
|-----------------------|-------|--------------------------|-------|--------------------|
|                       |       |                          | Wi-Fi |                    |
| 設定                    |       | * Wifi-A"のパスワードを入力してください |       |                    |
| Q. 検索                 | キャンセル | パスワードを入力                 | 接続    |                    |
| このiPadは鹿屋市教育委員会によって監理 |       |                          |       | 🔒 🗢 📋              |
| います。 デバイスの監理に関する詳しい情  | パスワード |                          |       |                    |
| iPadにサインイン            |       |                          | - 1   | <b>≜</b> ≈ (j)     |
|                       |       |                          |       | 🔒 🗢 (j)            |
| 🄥 機内モード               |       |                          | - 1   |                    |
| 🛜 Wi-Fi               |       |                          |       |                    |
| Bluetooth             |       |                          |       | 通知 >               |
| クラスルーム                |       |                          | 157   | 6ネットワークが見つからない場合は、 |
|                       |       |                          |       | 接続を確認 >            |
| 通知                    |       |                          | 9-    | ネット共有スポットを自動的に検出す  |
| ● サウンド                |       |                          |       |                    |
| ■ おやすみモード             |       |                          | _     |                    |
| 🔀 スクリーンタイム            |       |                          |       |                    |
| 0                     |       |                          |       |                    |

④ チェックマークが表示されたら接続完了です。

| 9:51 8月27日(金)                                       |                                     |              |                                             | 중 43% ■                   |
|-----------------------------------------------------|-------------------------------------|--------------|---------------------------------------------|---------------------------|
| 設定                                                  |                                     |              | Wi-Fi                                       |                           |
| このiPadは鹿屋市教育委員会によって監理/管理されて<br>います。デバイスの整理に関する詳しい情報 |                                     | 理されて         |                                             |                           |
|                                                     |                                     | Wi           | -Fi                                         |                           |
| 9                                                   | iPadにサインイン<br>iCloud、App Storeおよびその | 他を設…         | :Wifi-A                                     | ê 🗢 (j)                   |
|                                                     |                                     | ネットワ         | -2 3 x                                      |                           |
| ▶ 機内                                                | 9モード                                |              |                                             | ê 🗢 🤅                     |
| 🗢 Wi-                                               |                                     | Wifi-A       | Wifi-B                                      | <b>₽</b> ╤ (j)            |
| 🛞 Blue                                              | etooth                              | オン その        | の他                                          |                           |
| 🖸 🤨                                                 | ラスルーム                               |              |                                             |                           |
|                                                     |                                     | 接続を          | 確認                                          | 通知 >                      |
| <b>正</b> 通知                                         | 1                                   | 接続した<br>接続可能 | ことのあるネットワークに自動的に接続します。接<br>はネットワークをお知らせします。 | 続したことのあるネットワークが見つからない場合は、 |
| サウ サウ                                               | <b>フンド</b>                          | 129          | ーネット共有へ自動接続                                 | 接続を確認 >                   |
| し おや                                                | ゥすみモード                              | Wi-Fi*       | ットワークが使用できないとき、このデバイスの近く                    | くにあるインターネット共有スポットを自動的に検出す |
| 🔀 スク                                                | フリーンタイム                             | ることを         | 許可します。                                      |                           |
|                                                     |                                     |              |                                             |                           |
| Ø −#                                                | z                                   |              |                                             |                           |
| גב 🕄                                                | ·トロールセンター                           |              |                                             |                           |
| (14) 西面                                             | ī表示と明るさ                             |              |                                             |                           |

- ・iPad を再起動する。
- ・Wi-Fiの設定を削除して再度接続する。

のマークを押し、「このネットワークを削除」を押します。

その後再度①からの手順でネットワークの設定を行ってください。

| 9:51 8月27日(金)                                       |                                                                              | 🗢 43% 🔳          | 12:04 8月27日(金)                                                                                                    |                                                                              | ₸ 28%                                                               |
|-----------------------------------------------------|------------------------------------------------------------------------------|------------------|----------------------------------------------------------------------------------------------------|------------------------------------------------------------------------------|---------------------------------------------------------------------|
| 設定                                                  | Wi-Fi                                                                        |                  |                                                                                                    | < Wi-Fi                                                                      | Wifi-A                                                              |
| このiPadは簡常市教育委員会によって監想/資理されて<br>います。デバイスの整理に関する詳しい情報 |                                                                              |                  | 設定                                                                                                    |                                                                              |                                                                     |
|                                                     | Wi-Fi                                                                        |                  | Q 検索                                                                                                    | このネットワーク設定を削除                                                                |                                                                     |
| iPadにサインイン<br>iCloud、App Storeおよびその他を設…             | ✓ .Wifi-A                                                                    | • < 🛈            | このiPadは恵屋市牧台委員会によって融現/管理されて<br>います。デバイスの新理に関する詳しい情報…                                                                                                    | 自動接続                                                                         |                                                                     |
|                                                     | ネットワーク 読                                                                     |                  |                                                                                                    |                                                                              |                                                                     |
| ▶ 機内モード                                             |                                                                              | a 🗢 🧊            | iPadにサインイン<br>iCloud、App Storeおよびその他を該…                                                                                                    | プライベートアドレス                                                                   |                                                                     |
| 🗢 Wi-Fi Wifi-A                                      | Wifi-B                                                                       | ê 🗢 j            |                                                                                                    | Wi-Fiアドレス                                                                    | C % 30D08759                                                        |
| Bluetooth オン                                        | その他                                                                          |                  | ▶ 機内モード                                                                                                    | プライベートアドレスを使用することで、複数のWi-<br>できます。                                           | FIネットワーク間のiPadのトラッキングを減らすことが                                        |
| ○ クラスルーム                                            |                                                                              |                  | 😒 Wi-Fi Wifi-A                                                                                                    | ※ゴーカエード                                                                      |                                                                     |
| -                                                   | 接続を確認                                                                        | 通知 >             | Plusteath  t                                                                                                    | 当テージモート                                                                      |                                                                     |
| 📔 通知                                                | 接続したことのあるネットワークに自動的に接続します。接続したことのあるネットワークが見つからない場合は、<br>接続可能なネットワークをお知らせします。 |                  |                                                                                                    | 電デーダモードを使用すると、モバイル調賞ネットワ<br>ーダ使用量を節約することができます。者データモー<br>ックグラウンドタスクが一時停止されます。 | イークまたは過訳された特定のWi-FiネットワークでOlPadのテ<br>-ドをオンにすると、白髪アップデートや"写真"の同語などのバ |
| ◀ サウンド                                              |                                                                              |                  |                                                                                                    | IPV4アドレス                                                                     |                                                                     |
| ● おやすみモード                                           | インターネット共有へ自動接続                                                               | 接続を確認>           | <b>1</b> 100 100 100 100 100 100 100 100 100 1                                                                                                    | IPを構成                                                                        | 自動 >                                                                |
| スクリーンタイム                                            | Wi-Fiteやテンテンが設計できないとき、このテバイスの近くにあるインターキ<br>ることを許可します。                        | ット共有スホットを目的的に使用す | ■ オウンド                                                                                                    | IPアドレス                                                                       | 92 158.11, 5                                                        |
|                                                     |                                                                              |                  | the tatter t the tatter t | サブネットマスク                                                                     | 257 (1993)3300                                                      |
| Ø −#2                                               |                                                                              |                  |                                                                                                    | ルーター                                                                         | 193.158.11.                                                         |
| 🕄 コントロールセンター                                        |                                                                              |                  | X79-2944                                                                                                    |                                                                              |                                                                     |
| AA 画面表示と明るさ                                         |                                                                              |                  | (D)                                                                                                    | リースを更新                                                                       |                                                                     |

・ルーター機器の電源が入っていて、電波の届く範囲か確認する。

- ・ルーター機器のコンセントを抜いて数分してから繋ぎなおして再起動する。
- ・スマートフォン等他の機器がネットワークに接続できているか確認する。

他の機器もネットワークに接続できていない場合は、ルーター機器の故障やネット回線に問題が発生して いる可能性があります。ルーター機器のメーカーやネット回線の契約先にお問い合わせください。